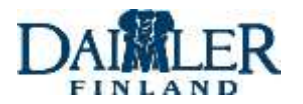

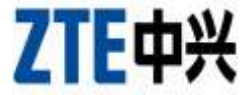

## ZTE H168N VDSL2 Modeemin NAT Määritys (Ohjelmisto versio T5)

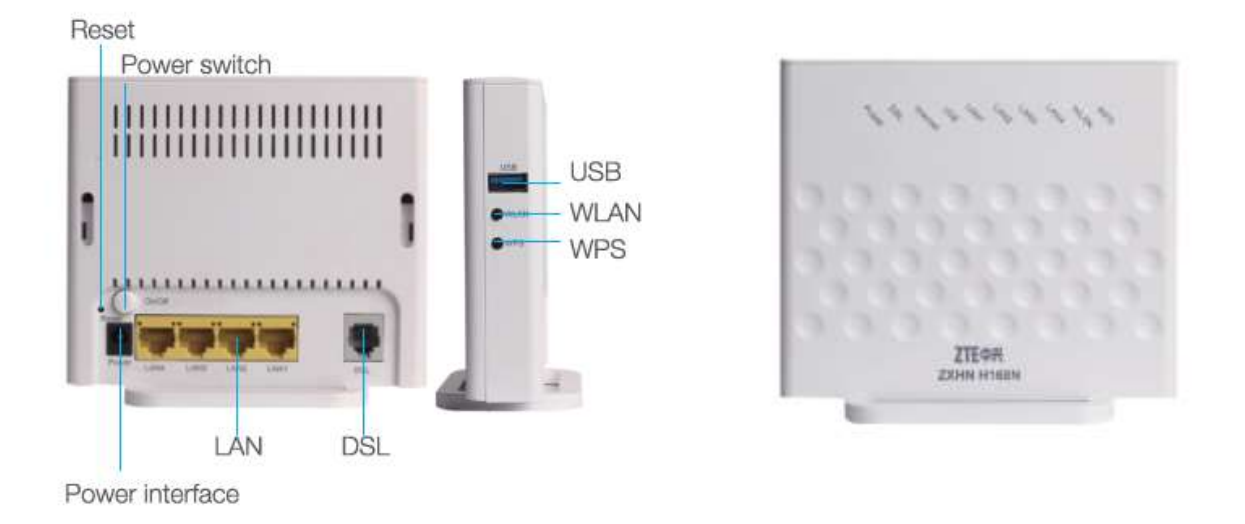

Kun laite toimitetaan tehtaalta, on Portit 1-4 oletuksena silta tilassa. Tämä ohje on kaksi osainen mistä ensimmäinen osa käy läpi miten modeemin määrityksiä muutetaan niin että kaikki laitteen Portit 1-4 ovat NAT tilassa, mukaan lukien langaton WiFi (SSID1)

- 1. Kytke laite irti puhelinpistokkeesta tai irrota laitteen takana oleva DSL kaapeli
- Käynnistä laite uudestaan "Power" napista, tai vaihtoehtoisesti irrottamalla virtapistoke. Kun laite on käynnistynyt palaa laitteen etupuolella Power valon kohdalla kiinteä vihreä valo. Laite on nyt valmis ohjelmoitavaksi.
- Tietokone tulee olla kytkettynä modeemin LAN portteihin 1-4, tai vaihtoehtoisesti voi myös kytkeytyä modeemiin kiinni WiFi verkon avulla. WiFi verkon tunnus (SSID) sekä Salasana löytyy laitteen takakannesta.

Kun laitteen puhelinpistoke on irti seinästä, tai (DSL) kaapeli on irti, tulee modeemista automaattisesti DHCP Serveri, ja allokoi siten tietokoneelle automaattisesti IP-Osoitteen jotta pääsee kiinni modeemin hallintaan.

Modeemin Hallinta IP Osoite : 192.168.1.1

Tietokoneelle jaettava IP Avaruus : 192.168.1.2 – 192.168.1.254 Verkko Maski: 255.255.255.0

Username: admin Password: admin

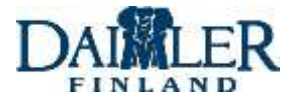

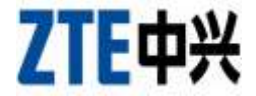

 Käynnistä tietokone ja avaa selain. Syötä osoite palkkiin modeemin hallinta IP osoitteen, eli 192.168.1.1, minkä jälkeen modeemin sisäänkirjautumiseen tarkoitettu sivu aukeaa. Mikäli sivu ei aukeaa, kokeile käynnistää tietokone ja modeemi uudestaan, ja tarkista että puhelinpistoke on irti seinästä, tai DSL kaapeli irti laitteen takaa.

| TE ZXHN H168N                         | × | +           |       |                    |                      |              |                          |                      |
|---------------------------------------|---|-------------|-------|--------------------|----------------------|--------------|--------------------------|----------------------|
| $\leftarrow \   \rightarrow \   \mho$ | ŵ | 192,168.1.1 |       |                    |                      |              |                          |                      |
|                                       |   |             | ZTE中兴 | Current Time: 1970 | -01-01T00-34         |              |                          | ¢ <u>≭</u> t English |
|                                       |   |             | . ··· | onte               |                      | Internet     | Local Network            | Matugament &         |
|                                       |   |             |       |                    | Username<br>Password | Welcome to Z | CHN H168N. Please login. |                      |
|                                       |   |             |       |                    |                      |              | Legin                    |                      |
|                                       |   |             |       |                    |                      |              |                          |                      |

5. Syötä **Username** kenttään "admin", ja **Password** kenttään "admin", minkä jälkeen avautuu laitteen hallinta sivusto. (kuva alla)

|          | Welcome to ZXHN H168N. Please login. |
|----------|--------------------------------------|
| Username | admin                                |
| Password | •••••                                |
|          | Login                                |

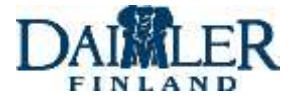

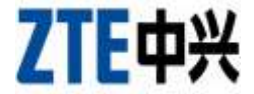

6. Olet nyt laitteen hallinta sivulla. Vie hiiren nuoliosoitin kohtaa **WAN Settings** (kuvassa merkattu punaisella ympyrällä),

| WAN Setting     | Erendi      | <b>"</b> |  |
|-----------------|-------------|----------|--|
| 🔶 WLADS Setting | Name: PATTE |          |  |
|                 |             |          |  |
|                 |             |          |  |

7. Alla oleva sivu pitäisi nyt olla auki. Mikäli jouduit väärälle sivulle, niin takaisin avaussivulle pääsee klikkaamalla **Home** nappia yllä olevasta palkista. (Punaisen ympyrän yläpuolella)

| Home            | Intervet                                                                    | Local Network        | Management & Diagnosis |  |  |  |  |
|-----------------|-----------------------------------------------------------------------------|----------------------|------------------------|--|--|--|--|
| Status          | OSL 3G 4in6                                                                 | Funnel 6in4 Tunnel   |                        |  |  |  |  |
| WAN             | Page Information                                                            |                      |                        |  |  |  |  |
| QoS             | rage mornation                                                              |                      |                        |  |  |  |  |
| iecurity        | This page provides the parameters of DSL connection configuration function. |                      |                        |  |  |  |  |
| DDNS            |                                                                             | a share and          |                        |  |  |  |  |
| INTP            | <ul> <li>The Creation &amp; Configuration</li> </ul>                        | on of DSL Connection |                        |  |  |  |  |
| Part Binding    | What should be noticed when configuring                                     | DSL connection?      |                        |  |  |  |  |
| Dynamic Routing | PTM                                                                         |                      | 3                      |  |  |  |  |
|                 | E and                                                                       |                      |                        |  |  |  |  |
| Multicast       | AIM                                                                         |                      |                        |  |  |  |  |

DSL Modulation Parameters

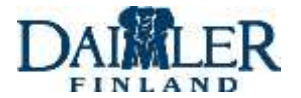

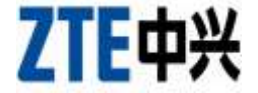

8. Klikkaa hiirellä seuraavaksi sivussa näkyviä punaisia ristiä.

| 1172.5°%       | Internet                                                                    |                       | Local Network | Management B | Diagnosis |  |  |  |
|----------------|-----------------------------------------------------------------------------|-----------------------|---------------|--------------|-----------|--|--|--|
| tatus          | DSL 3G                                                                      | 4in6 Tunnel           | 6in4 Tunnel   |              |           |  |  |  |
| AN.            | Page Information                                                            |                       |               |              |           |  |  |  |
| o5             | This page provides the parameters of DSL connection configuration function. |                       |               |              |           |  |  |  |
| ecurity        |                                                                             |                       |               |              |           |  |  |  |
| DNS            |                                                                             |                       |               |              |           |  |  |  |
| NTP            | <ul> <li>The creation &amp; coning</li> </ul>                               | uration of DSL C      | onnection     |              |           |  |  |  |
| ort Binding    | What should be noticed when con                                             | figuring DSL connecti | ain?          |              | -         |  |  |  |
| ynamic Routing | ► <u>PTM</u>                                                                |                       |               |              | ( ×       |  |  |  |
|                | > ATM                                                                       |                       |               |              | ×         |  |  |  |
| Nulticast      | - CALLER                                                                    |                       |               |              |           |  |  |  |

9. Tämän jälkeen <u>PTM</u> rivi sekä <u>ATM</u> rivi tulisi hävitä sivusta. Klikkaa seuraavaksi <u>Create New Item</u>.

| Home            |                   | Internet                  | _                      | Local Network           | Management & Diagnosis |  |  |  |  |
|-----------------|-------------------|---------------------------|------------------------|-------------------------|------------------------|--|--|--|--|
| Status          | DSL               | 3G                        | 4in6 Tunnel            | 6in4 Tunnel             |                        |  |  |  |  |
| NAN             | Dage Inform       | Denote the former attends |                        |                         |                        |  |  |  |  |
| QoS             | rage mornation    |                           |                        |                         |                        |  |  |  |  |
| Security        | This page provide | s the parame              | ters of DSL connection | configuration function. |                        |  |  |  |  |
| DDNS            | The Count         | 0.0                       | E                      | ( DCL C                 |                        |  |  |  |  |
| SNTP            | ▼ The Creat       | ion & Con                 | liguration of DSL      | Connection              |                        |  |  |  |  |
| Port Binding    | What should be n  | oticed when a             | configuring DSL conne  | tion?                   |                        |  |  |  |  |
| Dynamic Routing | Create New        | Item                      |                        |                         |                        |  |  |  |  |
|                 |                   | -                         |                        |                         |                        |  |  |  |  |

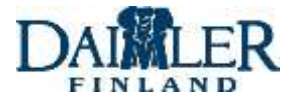

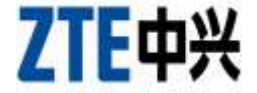

10. Seuraavalla sivulla tee kenttiin muutokset niin että vastaavat tässä kuvassa olevia määrityksiä. Tämän jälkeen klikkaa **Apply,** joka tallentaa uudet määritykset.

| V New Item         |                           |   |   |             |
|--------------------|---------------------------|---|---|-------------|
|                    |                           |   | 1 | Det         |
| Connection Name    | Internet                  |   |   |             |
| xDSL Transfer Mode | PTM                       | ~ |   |             |
| Туре               | Route                     | ~ |   |             |
| MTU                | 1500                      |   |   |             |
| Link Type          | IP                        | ~ |   |             |
| IP Version         | IPv4                      | ~ |   |             |
| IPv4               |                           |   |   |             |
| IР Туре            | DHCP                      | ~ |   |             |
| NAT Switch         | $\odot$ On $\bigcirc$ Off |   |   |             |
| VLAN Switch        | ⊖ on ● Off                |   |   |             |
|                    |                           |   |   | Apply Cance |

▼ The Creation & Configuration of DSL Connection

11. Klikkaa tämän jälkeen uudestaan WAN kohtaa jolloin aukeaa sama näkymä kun kohdassa 8, mutta nyt sivulla näkyy äsken tekemäsi Internet profiili.

| Home            | Internet                                                                    | Local Network       | Management & Diagnosis |  |  |  |  |
|-----------------|-----------------------------------------------------------------------------|---------------------|------------------------|--|--|--|--|
| Status          | 05L 3G 4in6 T                                                               | annel 6in4 Tunnel   |                        |  |  |  |  |
| WAN             | Page Information                                                            |                     |                        |  |  |  |  |
| QoS             |                                                                             |                     |                        |  |  |  |  |
| Security        | This page provides the parameters of DSL connection configuration function. |                     |                        |  |  |  |  |
| DONS            |                                                                             |                     |                        |  |  |  |  |
| SNTP            | <ul> <li>The Creation &amp; Configuration</li> </ul>                        | t of DSL Connection |                        |  |  |  |  |
| Port Binding    | What should be noticed when configuring                                     | QSL summittion?     |                        |  |  |  |  |
| Dynamic Routing | <ul> <li>Internet</li> </ul>                                                |                     | 3                      |  |  |  |  |
| Multicast       | Canada Nata Bara                                                            |                     |                        |  |  |  |  |

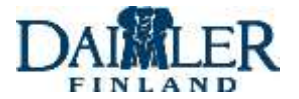

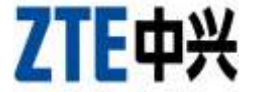

12. Seuraavaksi klikkaa vasemmasta valikosta kohta Port Binding ja sitten kohta Internet

| Home            |                                                                           | Internet |         | Local Network | Management & | & Diagnosis |  |  |
|-----------------|---------------------------------------------------------------------------|----------|---------|---------------|--------------|-------------|--|--|
| Status          |                                                                           |          |         |               |              |             |  |  |
| WAN             | Daniel Information                                                        |          |         |               |              |             |  |  |
| QoS             | rage inform                                                               | nauon    |         |               |              |             |  |  |
| Security        | This page provides the parameters of port binding configuration features. |          |         |               |              |             |  |  |
| DDNS            |                                                                           |          |         |               |              |             |  |  |
| SNTP            | ▼ Port Bind                                                               | ing      |         |               |              |             |  |  |
| Port Binding    | T internet                                                                | >        |         |               |              |             |  |  |
| Dynamic Routing |                                                                           | C LAN2   | 🗌 LAN3  | 🗆 LAN4        |              |             |  |  |
| Multicast       | SSID1                                                                     | SCHO2    | Ediza 🗌 | SSID4         |              |             |  |  |
|                 |                                                                           |          |         |               |              |             |  |  |
|                 | All.On   All.C                                                            | žť       |         |               | Apply        | Cancel      |  |  |

- 13. Sivulla valitaan mitkä portit tulee olla ns. NAT portteja. Klikkaa valikosta joko yksitellen LAN 1 – LAN 4 portteja sekä SSID1-SSID4, niin että niiden edessä oleviin ruutuihin ilmaantuu "raksi", tai klikkaa kohtaa <u>All On</u> jolloin laite itse merkkaa kaikki portit. Kun tämä on valmis paina lopuksi **Apply** jolloin määritykset tallentuu.
- ▼ Port Binding

14. Laite on nyt määritetty valmiiksi ja selaimen voi sulkea. Kytke puhelinpistoke takaisin seinään, tai kiinnittää DSL kaapeli laitteeseen uudestaan, sekä lopuksi käynnistää modeemi uudestaan. Kun modeemi on käynnistynyt, tulisi etupaneelissa oleva Internet valo palaa kiinteällä vihreällä valolla. Tietokone ei välttämättä tarvitse käynnistää uudestaan, mutta mikäli Internet yhteys ei lähde toimimaan käynnistä myös tietokone uudestaan.

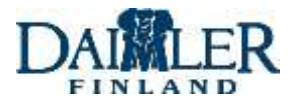

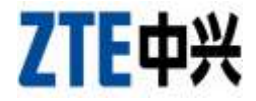

15. Jos Internet yhteys ei tästä huolimatta lähde toimimaan, niin modeemin voi aina palauttaa tehdas oletusasetuksiin, painamalla ja pitämällä **On/Off** napin vieressä olevaa **Reset** Nappia esim. nuppi neulalla noin 10s pohjassa, minkä jälkeen modeemi käynnistää itsensä uudestaan oletusasetuksiin. Tämän jälkeen voi aloittaa määritykset uudestaan kohdasta 4.

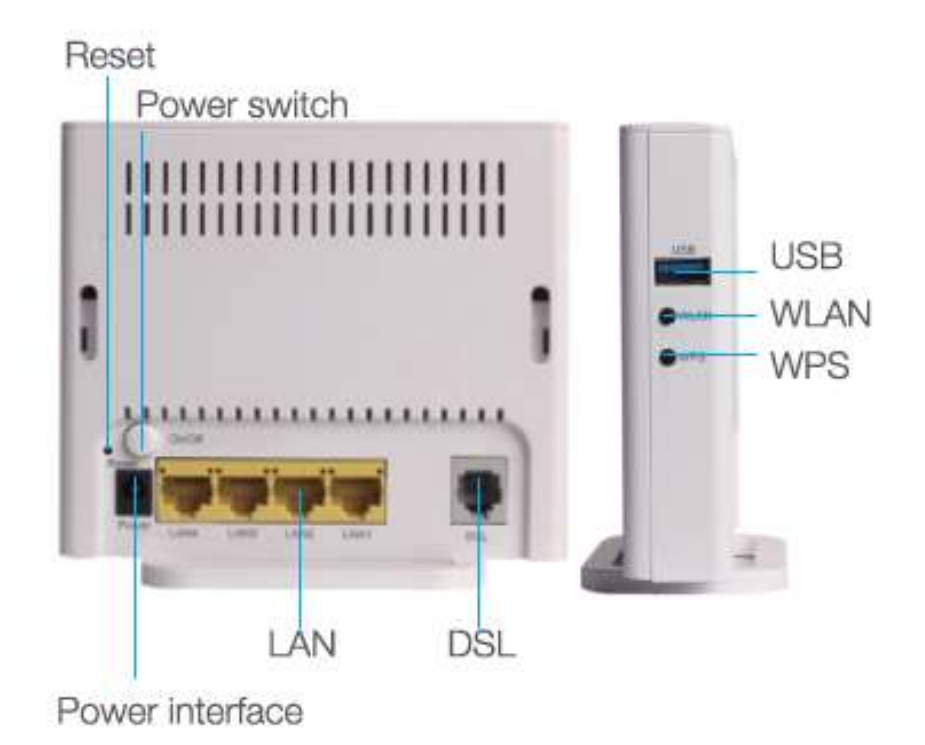